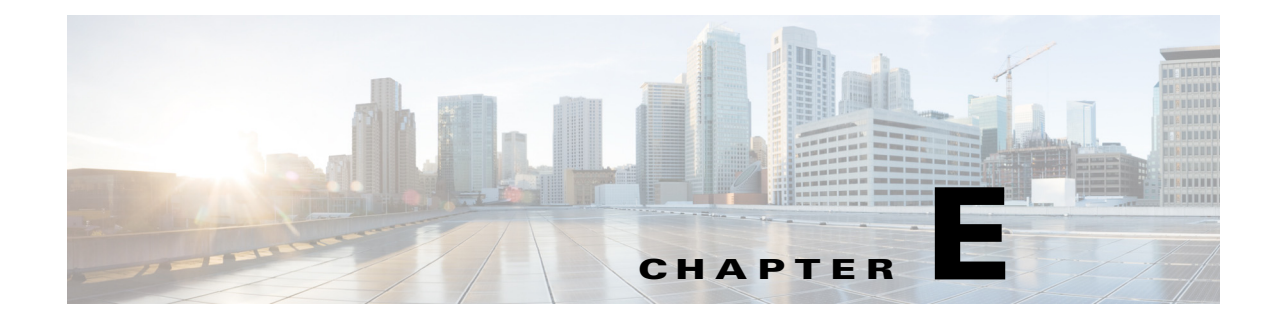

# **Helper Utility**

You can use the helper utility to perform the following tasks on your Cisco Security Packet Analyzer 2400 series appliance:

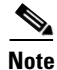

ſ

For information about accessing the helper utility, see Recovery Installation, page 6-3.

#### Figure E-1 Helper Utility Menu

```
_____
Cisco Systems, Inc.
Network Analysis Module (SEC-PA-2400-K9) helper utility
Version 1.1(0.25)
____
Main menu
1 - Download application image and write to HDD
2 - Download application image and reformat HDD
3 - Install application image from CD and reformat HDD
4 - Display software versions
5 - Reset application image CLI passwords to default
6 - Send Ping
7 - Configure Capture RAID settings
8 - Install application image from flash and reformat HDD
f - Check for and fix file system errors on local disk
s - Show upgrade log
n - Configure network
r - Exit and reset Services Engine
h - Exit and shutdown Services Engine
```

The following sections describe the Helper Utility Menu, what each option does, and any requirements for using a particular option.

1

# **Helper Utility Menu Summary**

| Menu<br>Option | Description                                                                                                    | See                                                                           |  |
|----------------|----------------------------------------------------------------------------------------------------|-------------------------------------------------------------------------------|--|
| 1              | Download the application image and write it to the hard disk drive.                                               | Option 1 - Download Application Image<br>and Write to HDD, page E-3           |  |
| 2              | Download the application image and reformat the hard disk drive.                                                  | Option 2 - Download Application Image<br>and Reformat HDD, page E-4           |  |
| 3              | Install the application image from a CD.                                                                          | Option 3 - Install Application Image from<br>CD, page E-4                     |  |
| 4              | Display the current Cisco Security Packet<br>Analyzer application image version stored on<br>your hard disk.      | Option 4 - Display Software Versions,<br>page E-4                             |  |
| 5              | Reset the password for users root and admin to their default values.                                              | Option 5 - Reset Application Image CLI<br>Passwords to Default, page E-5      |  |
| 6              | Send a ping to determine if network connectivity exists.                                                          | Option 6- Send Ping, page E-5                                                 |  |
| 7              | Configure Capture RAID settings.                                                                                  | Option 7 - Configure Capture RAID<br>Settings, page E-5                       |  |
| 8              | Install the application image from flash and reformat the hard disk drive.                                        | Option 8 - Install Application Image From<br>Flash and Reformat HDD, page E-6 |  |
| f              | Check for and fix file system errors on the local disk.                                                           | Option f - Check For and Fix Filesystem<br>Errors on Local Disk, page E-6     |  |
| s              | Display the upgrade log.                                                                                          | Option s - Show Upgrade Log, page E-6                                         |  |
| n              | Configure the network parameters for the appliance                                                                | Option n - Configure Network, page E-2                                        |  |
| r              | Exit the helper utility and power cycle (reboot)<br>into the Cisco Security Packet Analyzer<br>application image. | Option r - Exit and Reset Services Engine,<br>page E-6                        |  |
| h              | Exit the helper utility and shut down the Cisco<br>Security Packet Analyzer appliance.                            | Option h - Exit and Shutdown Services<br>Engine, page E-6                     |  |

| Table E-1 | Helper | Utility | Menu | Options | Summary |
|-----------|--------|---------|------|---------|---------|
|           |        |         |      |         |         |

# **Option n - Configure Network**

\_\_\_\_

Use **Option n** to configure the network parameters for the appliance.

Step 1

When the Configure Network Interface menu displays, enter 1 to configure the network manually.

```
Configure Network interface:
1 - Configure network manually
2 - Show config
3 - Write config to application image
r - return to main menu
Selection [123r]: 1
```

**Step 2** The utility prompts you for the IP address, netmask, and default gateway for the appliance.

```
Enter IP configuration:
IP address []: 172.20.122.93
netmask []: 255.255.255.128
default gateway []: 172.20.122.1
-----
Configure Network interface:
1 - Configure network manually
2 - Show config
3 - Write config to application image
r - return to main menu
Selection [123r]:
```

#### **Step 3** To check your network configuration, enter **2**.

Selection [123r]: 2

```
Link encap:Ethernet HWaddr 00:0E:0C:EE:50:3E
eth0
         inet addr:172.20.122.93 Bcast:172.20.122.127 Mask:255.255.255.128
         UP BROADCAST RUNNING MULTICAST MTU:1500 Metric:1
         RX packets:210 errors:0 dropped:0 overruns:0 frame:0
         TX packets:0 errors:0 dropped:0 overruns:0 carrier:0
         collisions:0 txqueuelen:1000
         RX bytes:13632 (13.3 KiB) TX bytes:0 (0.0 b)
Kernel IP routing table
Destination Gateway
                             Genmask
                                            Flags Metric Ref
                                                               Use Iface
              0.0.0.0 255.255.128 U 0 0 eth0
172.20.122.0
              172.20.122.1 0.0.0.0 UG 0
                                                     0 eth0
0.0.0.0
____
Configure Network interface:
1 - Configure network manually
2 - Show config
3 - Write config to application image
r - return to main menu
Selection [123r]:
```

## **Option 1 - Download Application Image and Write to HDD**

Use **Option 1** to download a version of the current application image from an FTP server location and write the image to the hard disk.

Note

I

If the Cisco Security Packet Analyzer application has already been installed and the network settings were configured, they will be automatically be detected by the helper. Otherwise, you must use **Option n** to configure the network *before* using this option.

This option downloads a version of the current application from an FTP server location or from a location you can access using HTTP. You can also download the latest Cisco Security Packet Analyzer software version from Cisco.com.

This URL requires you to have a Cisco service agreement and access to the internet to download the zipped software.

I

#### **Option 2 - Download Application Image and Reformat HDD**

Use **Option 2** to download the current application image and write the image to the hard disk.

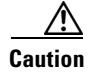

Using this option reformats the hard disk before writing the application image and will destroy all data such as reports, packet captures, and configuration. Network connectivity configuration, however, will be retained.

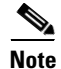

If the Cisco Security Packet Analyzer application has already been installed and the network settings were configured, they will be automatically be detected by the helper. Otherwise, you must use **Option n** to configure the network *before* using this option.

This option downloads a version of the current application image from an FTP server location or from a location you can access using HTTP. You can also download the latest Cisco Security Packet Analyzer software version from Cisco.com.

This URL requires you to have a Cisco service agreement and access to the internet to download the zipped software.

#### **Option 3 - Install Application Image from CD**

Use **Option 3** to install the current application image from the recovery CD. This option might be necessary if you are unable to connect to your network and download a version of Packet Analyzer software you archived earlier.

Caution

This option reformats the hard disk before writing the application image and will destroy all data such as reports, packet captures, and configuration. Network connectivity configuration, however, will be retained.

٩, Note

The version of Packet Analyzer software available on the recovery CD is the *first release* of the software and has no patches or upgrades. If you use this option, see Upgrading Your Software, page 6-2.

#### **Option 4 - Display Software Versions**

Use **Option 4** to display the current Cisco Security Packet Analyzer application image version stored on your hard disk.

```
Selection [123456789dnfrh]:4
-----
SECPA application version: 6.2(2) RELEASE SOFTWARE
Selection [123456789dnfrh]:
```

## **Option 5 - Reset Application Image CLI Passwords to Default**

Use **Option 5** to reset the password for users root and admin to their default values.

## **Option 6- Send Ping**

Use **Option 7** to send a ping to determine if network connectivity exists. When prompted, enter the IP address or full domain name of the location to send the ping.

```
IP address to ping []: 172.20.122.91
Sending 5 ICPM ECHO_REQUEST packets to 172.20.122.91.
PING 172.20.122.91 (172.20.122.91) 56(84) bytes of data.
64 bytes from 172.20.122.91: icmp_seq=1 ttl=64 time=0.151 ms
64 bytes from 172.20.122.91: icmp_seq=2 ttl=64 time=0.125 ms
64 bytes from 172.20.122.91: icmp_seq=3 ttl=64 time=0.125 ms
64 bytes from 172.20.122.91: icmp_seq=4 ttl=64 time=0.102 ms
64 bytes from 172.20.122.91: icmp_seq=5 ttl=64 time=0.166 ms
--- 172.20.122.91 ping statistics ---
5 packets transmitted, 5 received, 0% packet loss, time 4000ms
rtt min/avg/max/mdev = 0.102/0.139/0.166/0.025 ms
```

#### **Option 7 - Configure Capture RAID Settings**

Use **Option 8** to configure the Capture RAID settings. This option contains the following suboptions:

```
Capture RAID Menu

1 - Rebuild all failed disks

2 - Add all new disks to the Capture RAID

3 - Decommission the Capture RAID (destructive)

4 - Construct the Capture RAID (destructive)

c - Show current Capture RAID configuration

p - Show all progress of Capture RAID reconfiguration

r - return to main menu

-

Selection [1234cpr]:
```

The following table describes each of these suboptions.

Table E-2Capture RAID Menu Options

| Menu<br>Option | Description                                                                                                    |
|----------------|----------------------------------------------------------------------------------------------------|
| 1              | Rebuild all failed disks.                                                                                                    |
| 2              | Add new disks to the Capture RAID. If any disks have been installed since the last Cisco Security Packet Analyzer application reformat install, the RAID will be expanded to include them. |
| 3              | Decommission the Capture RAID. Using this option cleans the hard disk and will destroy only the capture data; all other data is on the system RAID.                                        |

1

| Menu<br>Option | Description                                            |
|----------------|--------------------------------------------------------|
| 4              | Construct the Capture RAID.                            |
| c              | Show the current Capture RAIID configuration.          |
| р              | Show the progress of the Capture RAID reconfiguration. |
| r              | Return to the main menu.                               |

| Table E-2 | Capture RAID Menu Options |
|-----------|---------------------------|
|-----------|---------------------------|

# **Option 8 - Install Application Image From Flash and Reformat HDD**

Use **Option 9** to install the application image from flash and reformat the hard disk.

Caution

This option reformats the hard disk before writing the application image and will destroy all data such as reports, packet captures, and configuration. Network connectivity configuration, however, will be retained.

Note

If the Cisco Security Packet Analyzer application has already been installed and the network settings were configured, they will be automatically be detected by the helper. Otherwise, you must use **Option n** to configure the network *before* using this option.

# **Option f - Check For and Fix Filesystem Errors on Local Disk**

Use **Option f** to find and fix file system errors on the local disk. Depending on the partition size, this option might take a long time.

# **Option s - Show Upgrade Log**

Use **Option s** to display the upgrade log.

# **Option r - Exit and Reset Services Engine**

Use **Option r** to exit the helper utility and power cycle (reboot) into the newly installed application image.

# **Option h - Exit and Shutdown Services Engine**

Use **Option h** to exit the helper utility and shut down the Cisco Security Packet Analyzer appliance.

ſ

```
_____
Selection [12345678fsnrh]: h
About to exit and shutdown SECPA.
Are you sure? [y/N] y
Stopping internet superserver: inetd.
Stopping OpenBSD Secure Shell server: sshd.
Stopping internet superserver: xinetd.
Stopping internet superserver: xinetd-ipv4.
: done.
Shutting down SECPA (SECPA2400-K9), part 1:
Stopping klogd . . .
Stopping syslogd . . .
Sending all processes the TERM signal... done.
Sending all processes the KILL signal... done.
Unmounting remote filesystems... done.
Deactivating swap...done.
Unmounting local filesystems...done.
Starting halt command: halt
Power down.
_____
            _____
```

1